# วิธีการดิดตั้งไดร์เวอร์เครื่องพิมพ์แบบ Network เครื่องพิมพ์รุ่น MX14NF,CX17NF สำหรับ Mac OS X

## <u>ขั้นตอนการตั้งค่า Network ที่เครื่องพิมพ์</u>

### 1. เลือก **System**

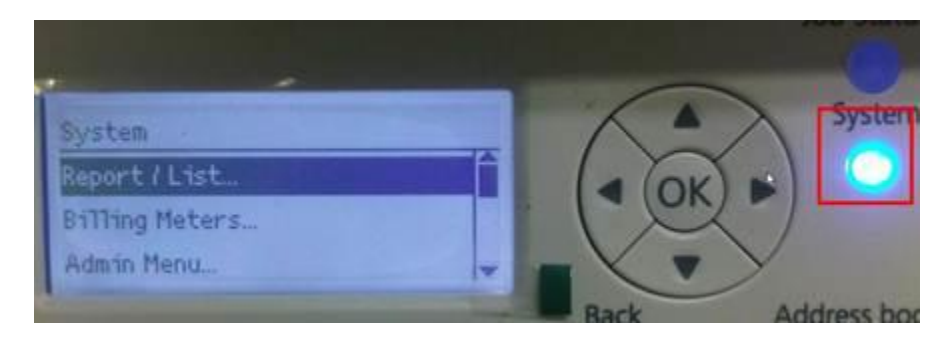

### 2. เลือก **Admin Menu** แล้วกด **OK**

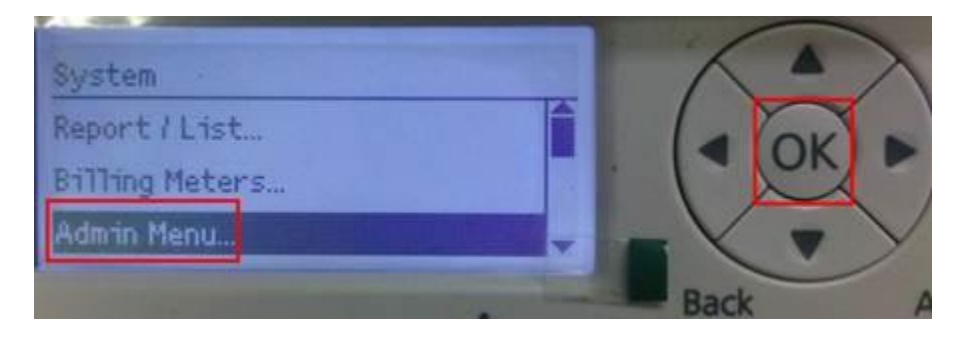

### 3. เลือก **Network** แล้วกด **OK**

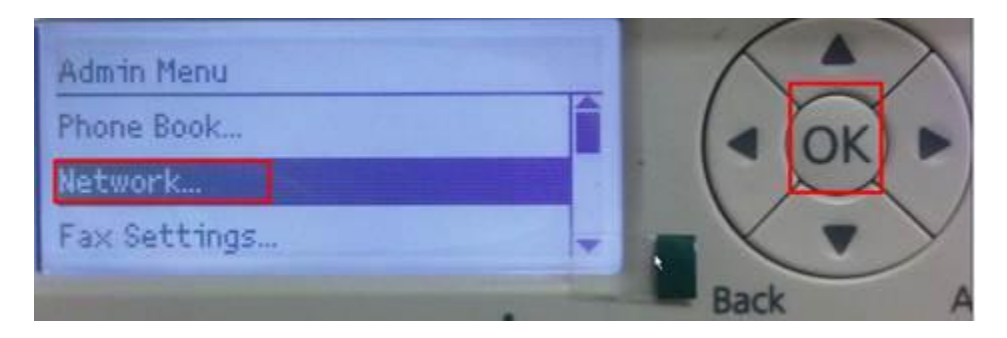

### 4. เลือก **TCP/IP** แล้วกด **OK**

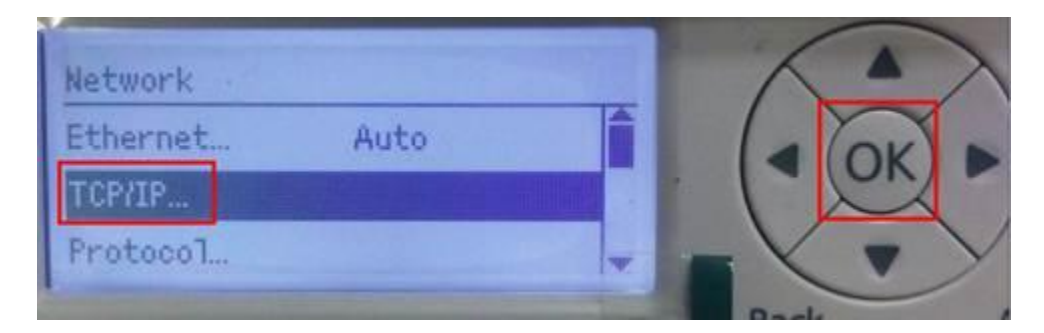

### 5. เลือก **Get IP Address** เป็น **Panel**

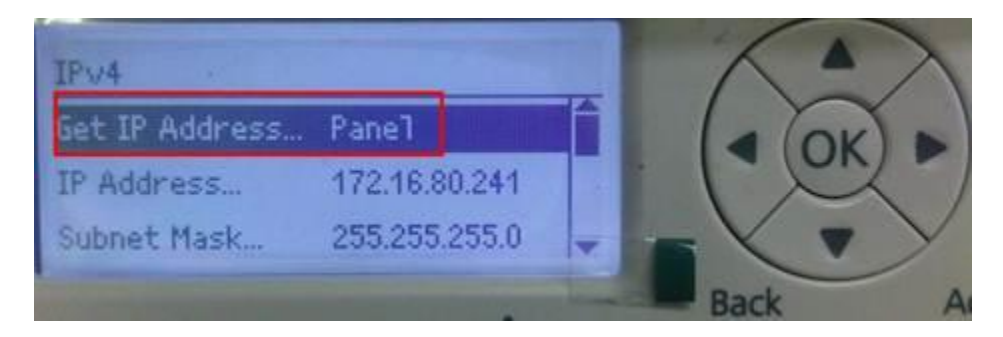

## 6. กำหนด IP Address (ตัวอย่าง)

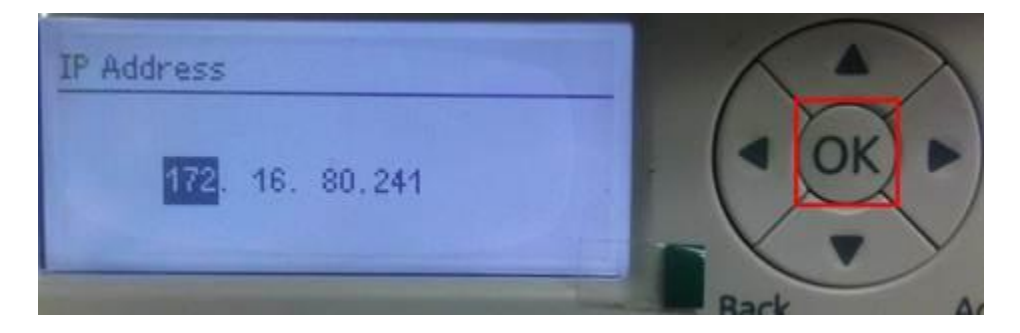

### 7. กำหนด Subnet Mask (ตัวอย่าง)

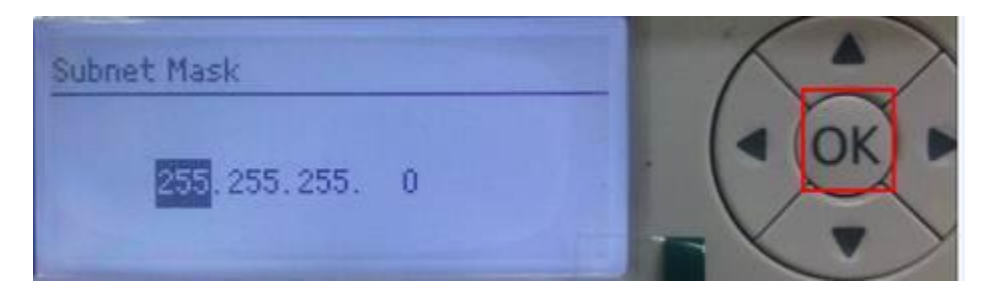

### 8. กำหนด Gateway Address (ดัวอย่าง)

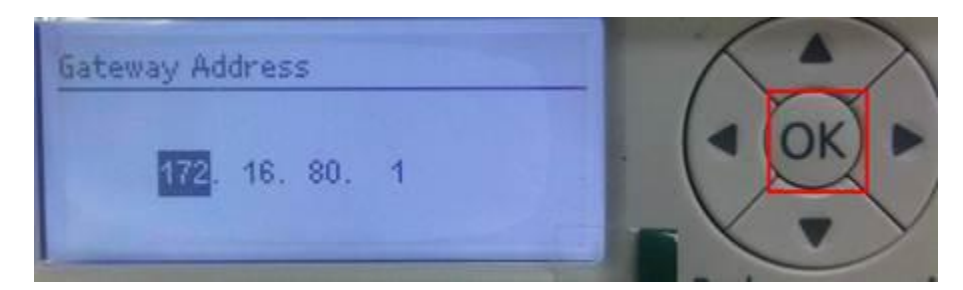

## 9. เมื่อกำหนดค่าเรียบร้อยแล้ว ให้ปิดเครื่องพิมพ์แล้วเปิดใหม่

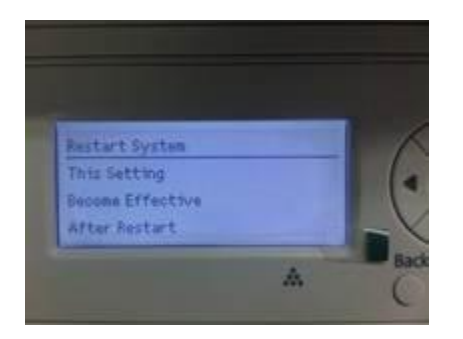

# <u>ขั้นตอนการการติดตั้งไดร์เวอร์</u>

คำแนะนำ : ให้เชื่อมต่อสาย และเปิดเครื่องพิมพ์ก่อนการดิดตั้ง

## 1. ดับเบิ้ลคลิกที่ **EPSON**

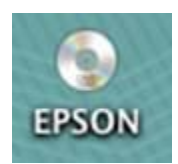

## 2. ดับเบิ้ลคลิกที่ตัวติดตั้ง

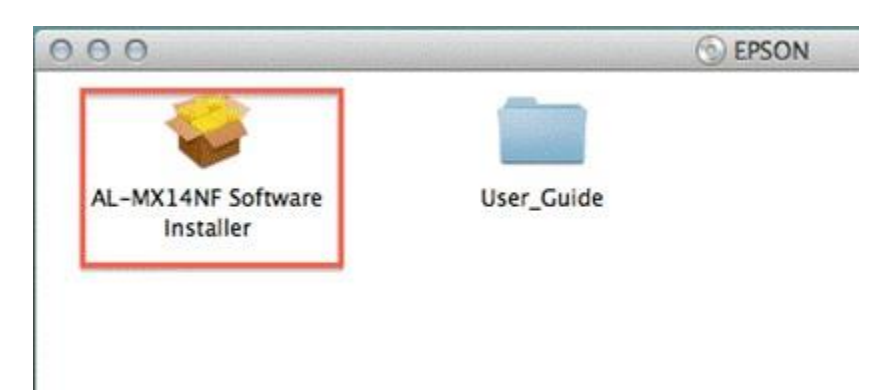

#### 3. เลือก **Continue**

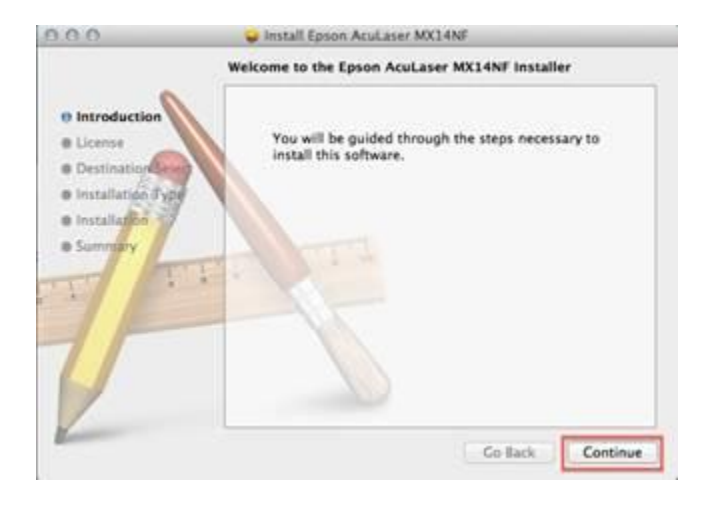

#### 4. เลือก Continue

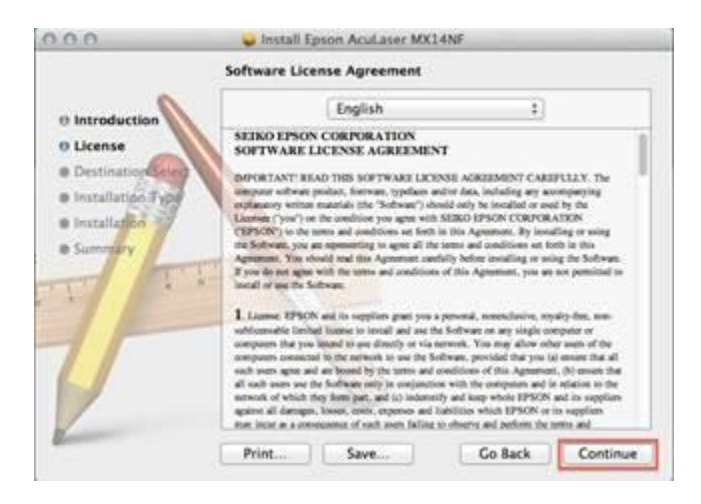

#### 5. เลือก **Agree**

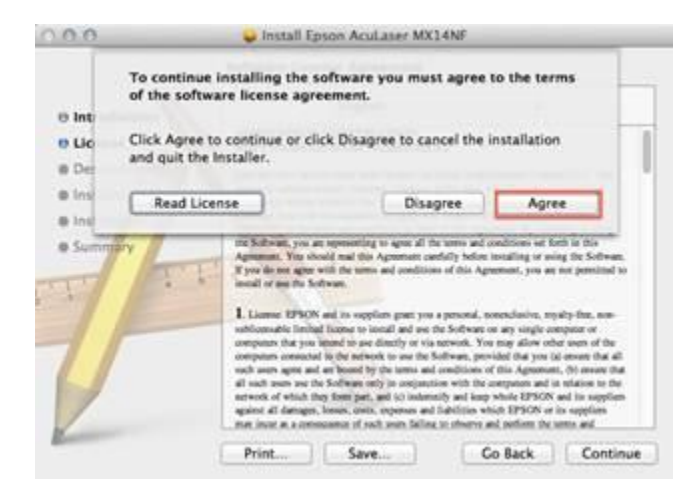

### 6. เลือก **Install**

| 0.0.0                                                                                                 | 😺 Install Epson AcuLaser MX14NF                                                                                                    |
|----------------------------------------------------------------------------------------------------|----------------------------------------------------------------------------------------------------|
|                                                                                                    | Standard Install on " Harddisk "                                                                                                    |
| 0 introduction<br>0 License<br>0 Destination Sel<br>0 installation Typ<br>0 installation<br>0 Summery | This will take 33 M8 of space on your computer.<br>Click Install to perform a standard installation of<br>this software on the disk " Harddisk ". |
| /                                                                                                    | Change Install Location                                                                                                    |
| Kan                                                                                                   | Go Back Install                                                                                                    |

7. ใส่ Username , Password (ถ้ามี)

| Installer is trying to install new software. T<br>your password to allow this. |  |  |  |
|--------------------------------------------------------------------------------|--|--|--|
| Name: admin                                                                    |  |  |  |
| Password:                                                                      |  |  |  |
|                                                                                |  |  |  |

## 8. เลือก Continue Installation

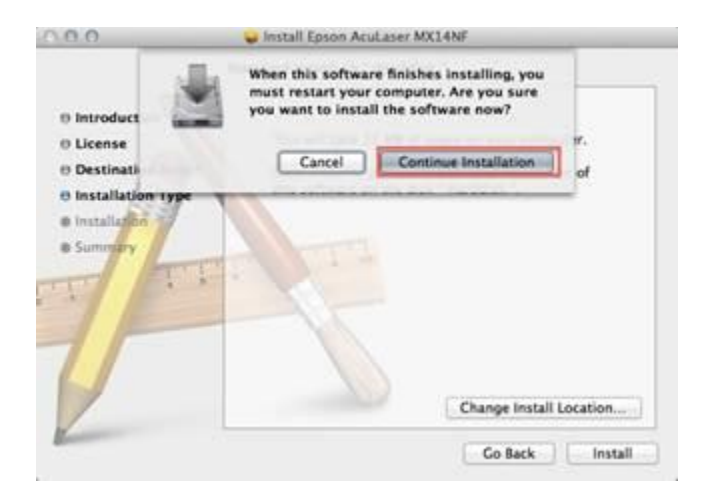

## 9. จะปรากฎหน้าจอการติดตั้ง

| 0.0.0                                                                         | Install Epson AcuLaser MX14NF |
|-------------------------------------------------------------------------------|-------------------------------|
| Introduction Ucense Destination Select Installation Type Installation Summary | Writing files                 |
| 2                                                                             | Go Back Continue              |

# 10. เมื่อติดตั้งเรียบร้อยแล้ว เลือก **Restart**

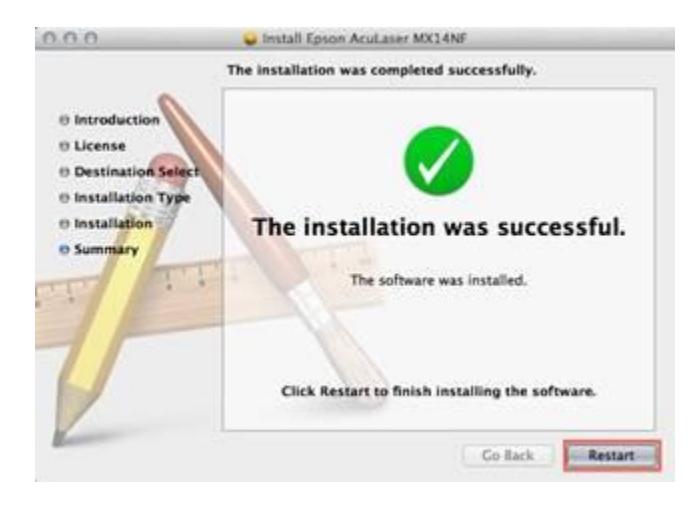

#### 11. เลือก Apple → System Preference

| C Preview File                                 | Edit | View |
|------------------------------------------------|------|------|
| About This Mac<br>Software Update<br>App Store |      |      |
| System Preferences.                            | **   |      |
| Dock                                           |      | •    |
| Location                                       |      | •    |
| Recent Items                                   |      | •    |
| Force Quit Preview                             | 70   | ৼ৶   |
| Sleep                                          |      |      |
| Restart                                        |      | 02   |
| Shut Down                                      |      |      |
| Log Out admin                                  | Û    | ₩Q   |

#### 12. เลือก **Print & Scan**

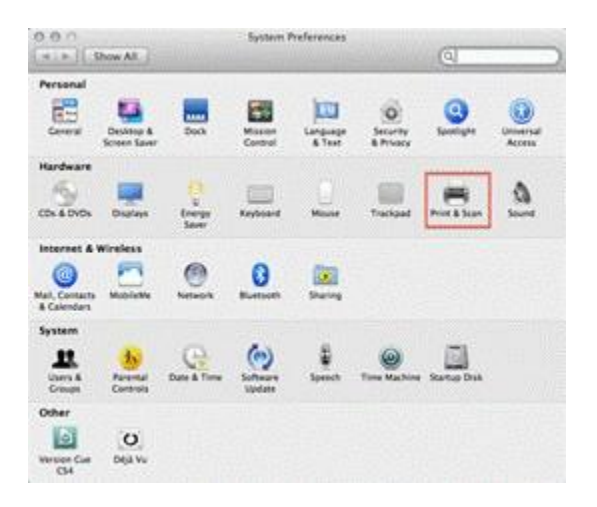

#### 13. เลือก +

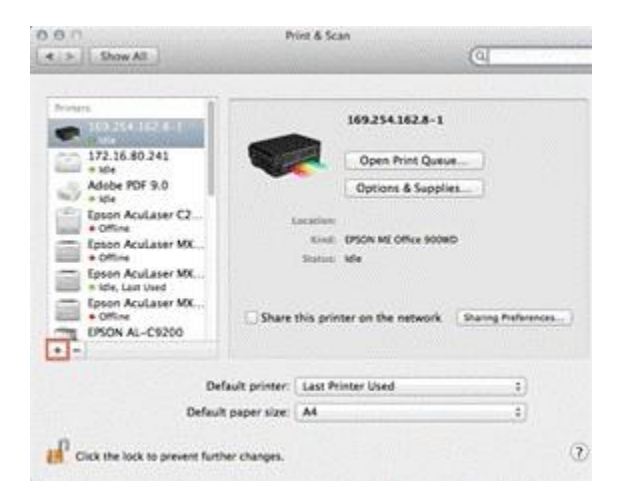

#### 14. เลือก **Network**

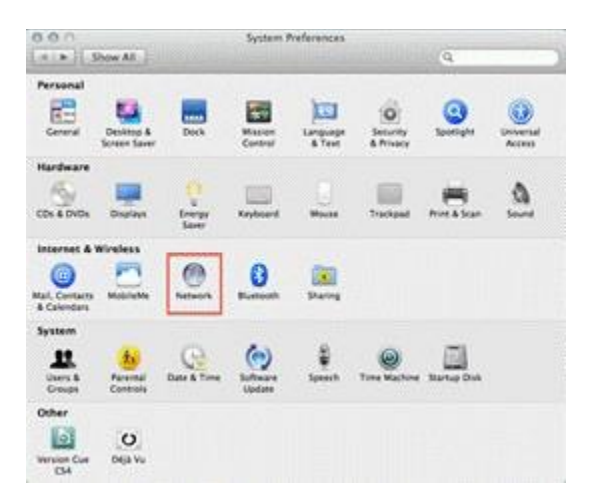

#### 15. เลือก **Advance**

| Locat            | on: Automatic   | 4)                                                                    |              |
|------------------|-----------------|-----------------------------------------------------------------------|--------------|
| ZTUSBloden &     | Status          | Connected<br>Observed is currently active a<br>address. 172.36.90.77. | nd has the P |
| o W-Fi 🧇         | Configure (Pv4) | Manually                                                              | :            |
| ZTEUSBOIACPort Q | IP Address:     | 172.16.80.77                                                          | 1            |
| ted Configured   | Subnet Mask:    | 255.255.255.0                                                         |              |
| Not Configured   | Router          | 172.16.80.1                                                           |              |
|                  | DNS Server:     | 172.16.10.30                                                          |              |
|                  | Search Domains: |                                                                       |              |
|                  | 802.1X          | WPA HQFLS 1                                                           | Connect      |
|                  |                 | T                                                                     | Advanced     |

#### 16. เลือก TCP/IP และกำหนดค่าต่าง ๆ ของระบบ LAN แล้วกด OK (ด้วอย่าง)

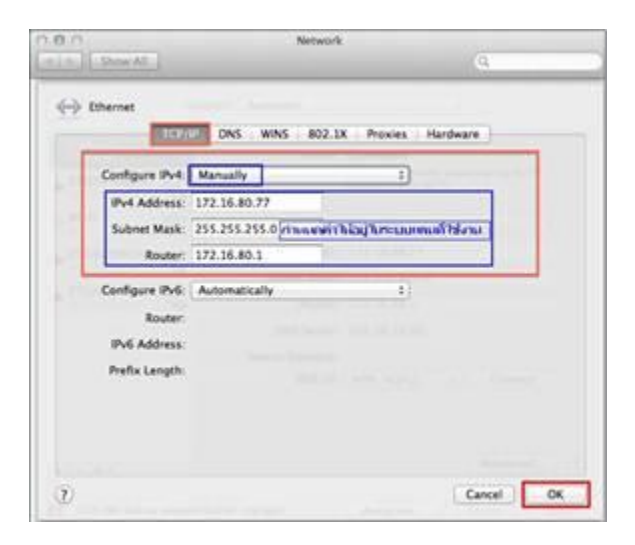

## 17. เมื่อตั้งค่าเรียบร้อบแล้วเลือก **Connect**

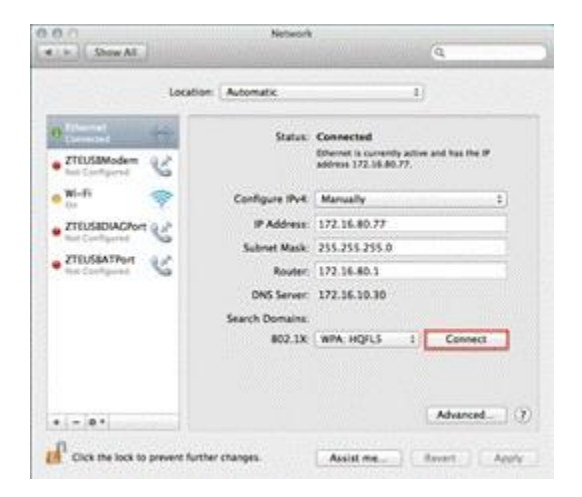

#### 18. เลือก Apple→ System Preference→ Print & Scan→ +

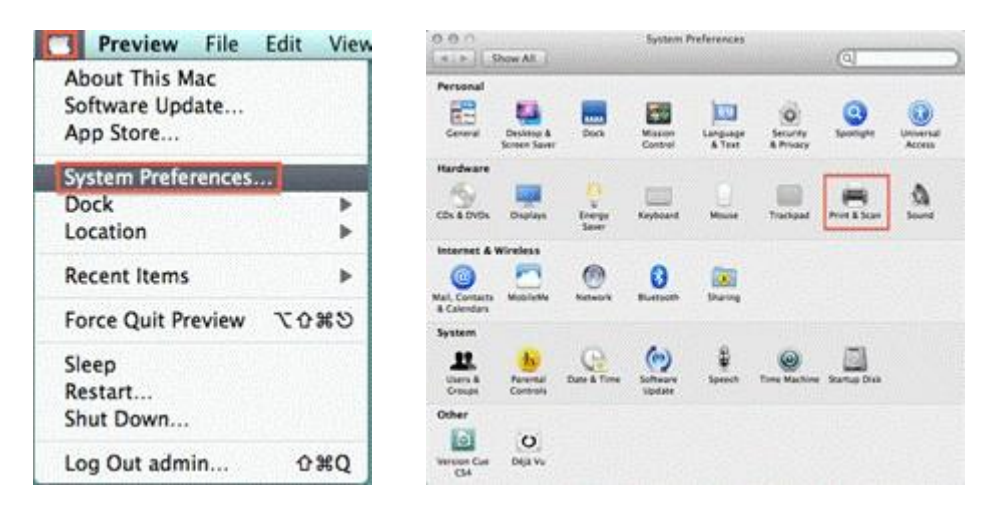

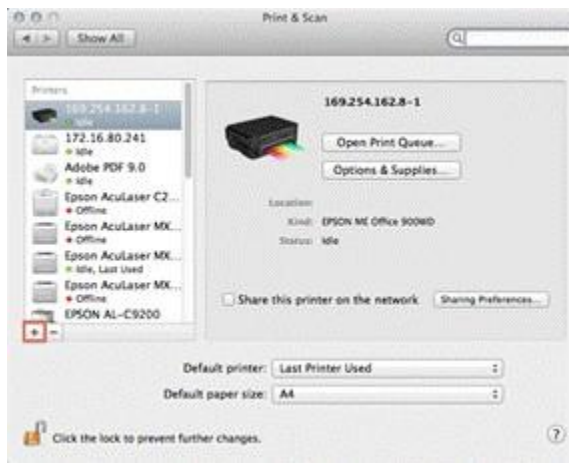

#### 19. เลือก Epson AcuLaser MX14NF

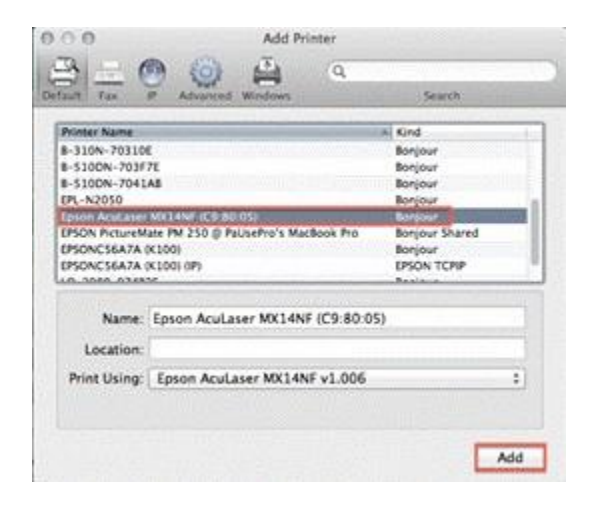

## 20. จะปรากฏไดร์เวอร์ของเครื่องพิมพ์

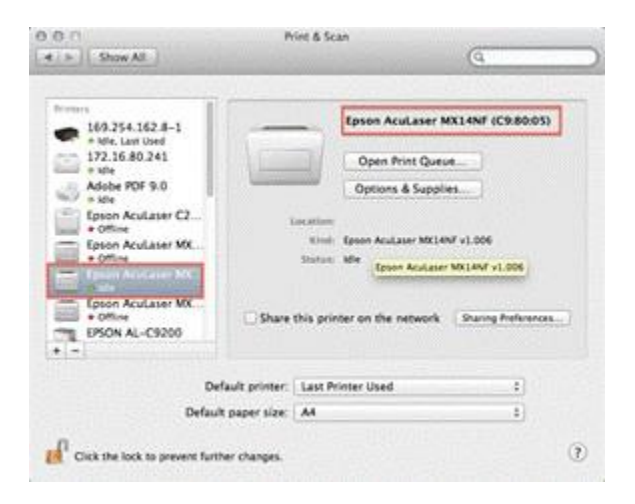

# 21. ทำการทดสอบงานพิมพ์ โดยดับเบิ้ลคลิกที่ไดร์เวอร์ → Printer → Print Test Page